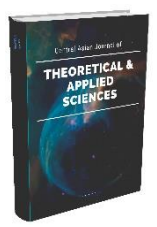

## CENTRAL ASIAN JOURNAL OF THEORETICAL AND APPLIED SCIENCES

Volume: 03 Issue: 06 | Jun 2022 ISSN: 2660-5317

# НАЧАЛО РАБОТЫ С ARCGIS. ARCMAP

Мадумаров Б. Б., Манопов Х. В. (ФерПИ) Ферганский политехнический институт hasanboy8513@gmail.com

Received 19th Apr 2022, Accepted 20th May 2022, Online 18th Jun 2022

Аннотация: В этом статье описывается начать работа в ArcMap, подготовка данных для отображение, изучения семантики и компоновки, создать компоновки карты, определит масштаба.

**Ключевые слова:** ArcMap, слой, фрейм, атрибутивная таблица, документ карты, пуск, программы, ArcGIS.

Запускаем ArcMap для быстрого запуска ArcMap есть иконка на рабочем столе, дважды щелкнем на ней или противном случае – щёлкнем Пуск> Программы> ArcGIS> ArcMap.

В диалоге начала работы в ArcMap выбираем «новая пустая карта» затем щёлкнем ОК. ArcMap позволяет видеть карту в виде данных или в виде компоновки (макета для печати). Документ карты имеет расширение \*.mxd. [1-5]

Открываем карту Russia.mxd Файл (File)> Открыть (Open). Перейдем в каталог Unit\_1 и найдем Russia.mxd. Дважды щелкнем Russia.mxd, чтобы открыть и отобразить карту.

Когда Russia.mxd откроется, Мы увидим карту Российской Федерации, покрытую сетью рек, дорог и городов. Обратим внимание, как разные географические объекты (дороги, населенные пункты, реки, озера и др.) организованы в слои содержания, согласно тематической информации. (Рис. 1) [6-11]

## © 2022, CAJOTAS, Central Asian Studies, All Rights Reserved

325

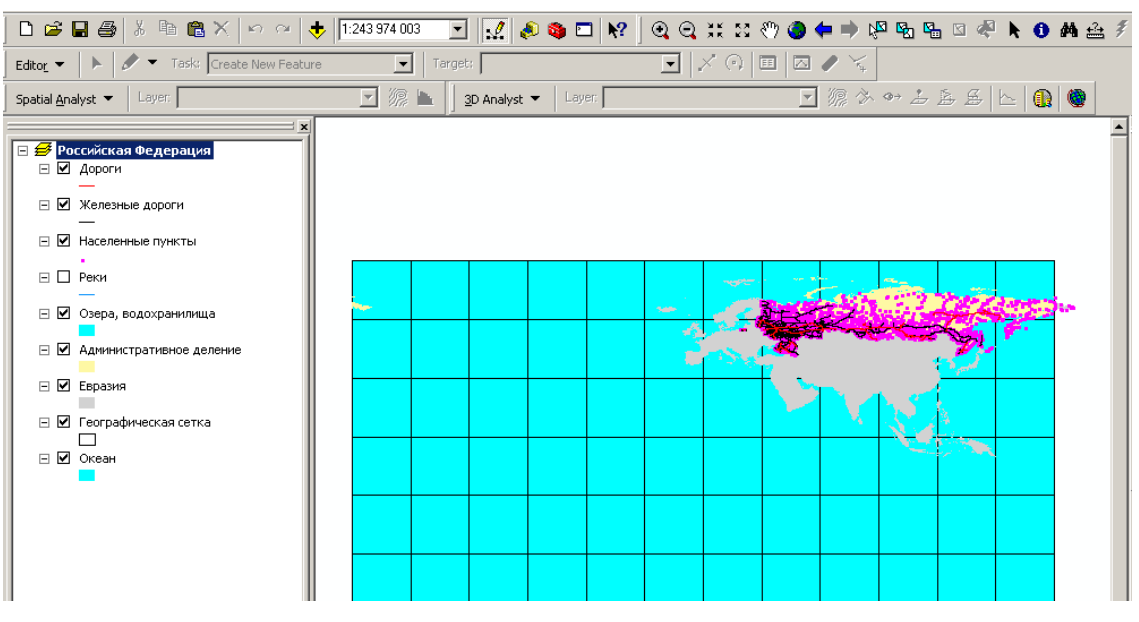

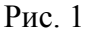

Установим взаимоотношения между географическими объектами. Карты представляют географические объекты в их взаиморасположении. Даже мельком взглянув на карту, мы способны определить объекты, лежащие в определенной стороне от каких-либо объектов. Подобные взаимоотношения понимаются программным обеспечением через топологию.

Задача: смотрим области, лежащие вокруг Томской области.

Увеличим карту в окне отображения так, чтобы была видна территория Томской области. Для этого воспользуемся заранее созданной закладкой, которая хранит определенный географический вид. В строке меню щелкнув Вид (View)> Закладки (Bookmarks)> Томская область. Изображение увеличит часть карты, представляющую Томскую область и ее окрестности. Обратим внимание, что надписи областей отображаются при определенном масштабе карты.

Выделим Томскую область на карте. Выбор объектов лучше выполнять через процедуру выбор по атрибутам (меню Выборка> Выбрать по атрибутам). [12-20]

В окне «Выбрать по атрибуту» напишем запрос. Для этого заполнив все предлагаемые поля. Слой – Административное деление, Метод – Создать новую выборку.

В левом окне «Поля» щелкнем два раза по Name, в середине нажмите знак =, в правом окне выберем «Томская область» (если названия объектов в окне отсутствуют, нажмём кнопку Показать значения).

При правильном заполнении в окне запроса появится текст: "NAME" = 'Томская обл.'

Щёлкнем Применить и закроем окно. На карте контуры Томской области будут выделены голубым цветом. (Рис. 2 а, б,)

#### © 2022, CAJOTAS, Central Asian Studies, All Rights Reserved

326

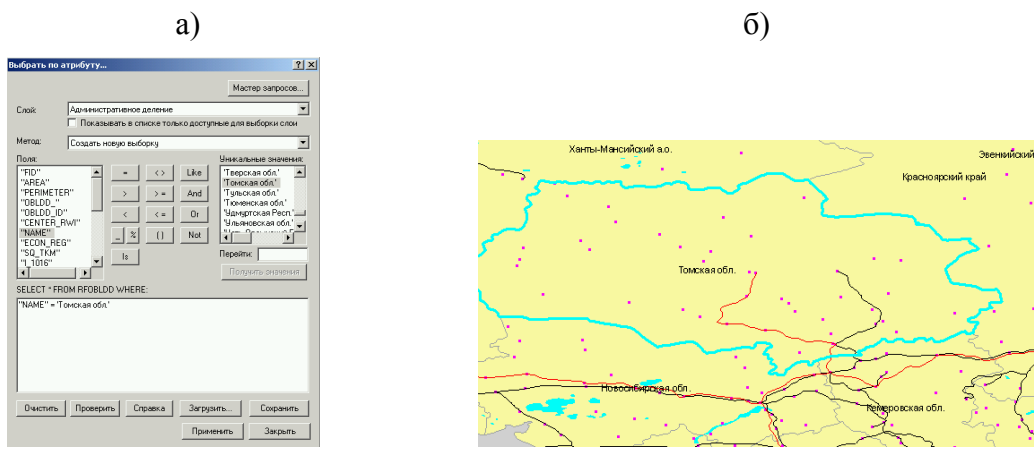

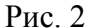

Каждый объект на карте связан с определенной строкой в атрибутивной таблице. Исследуем атрибутивные таблицы некоторых слоев.

Откроем атрибутивную таблицу слоя Административное деление. Нажмем на правую кнопку мыши на имени слоя Административное деление и открываем таблицу атрибутов (Open Attribute Table). Появится атрибутивная таблица, связанная со слоем Административное деление. Каждая запись (строка) в таблице представляет отдельный объект в слое Административное деление. В нижней части таблицы отображается информация о количестве записей в таблице. Синим цветом подсвечивается выбранная Томская область. Прокрутим таблицу вниз, чтобы увидеть все атрибуты (поля), описывающие этот слой. Закроем атрибутивную таблицу. Повторяем аналогичную процедуру для слоя Населенные пункты. (Рис. 3) [21-30]

| FID | Shape     | AREA     | PERIMETER | OBLDD_ | OBLDD_ID | CENTER_RWI           |                    |
|-----|-----------|----------|-----------|--------|----------|----------------------|--------------------|
| 17  | Полигон   | 47,92382 | 81,81826  | 173    | 172      | Палана               | Корякский а.о.     |
| 17: | 2 Полигон | 0,04395  | 1,173846  | 174    | 173      | Анадырь              | Чукотский а.о.     |
| 17: | 3 Полигон | 0,007476 | 0,337558  | 175    | 174      | Петрозаводск         | Респ. Карелия      |
| 17- | I Полигон | 110,5056 | 108,0122  | 176    | 175      | Иркутск              | Иркутская обл.     |
| 17: | 5 Полигон | 1,730282 | 20,20652  | 177    | 99999    |                      |                    |
| 17  | 6 Полигон | 109,9019 | 112,4343  | 178    | 177      | Хабаровск            | Хабаровский край   |
| 17  | / Полигон | 29,95507 | 31,93921  | 179    | 178      | Ектеринбург          | Свердловская обл   |
| 17  | 3 Полигон | 2,950214 | 11,47025  | 180    | 99999    |                      |                    |
| 17  | Э Полигон | 19,85765 | 29,92524  | 181    | 180      | Пермь                | Пермская обл.      |
| 18  | ) Полигон | 23,27422 | 38,01715  | 182    | 181      | Вологда              | Вологодская обл.   |
| 18  | Полигон   | 12,22021 | 35,69645  | 183    | 182      | Санкт-Петербург      | Ленинградская обл  |
| 18: | 2 Полигон | 0,002932 | 0,282598  | 184    | 183      | Вологда              | Вологодская обл.   |
| 18  | В Полигон | 0,000472 | 0,160361  | 185    | 184      | Санкт-Петербург      | Ленинградская обл  |
| 18  | I Полигон | 5,336771 | 15,844    | 186    | 185      | Кудымкар             | Коми-Пермяцкий а   |
| 18: | 5 Полигон | 0,001938 | 0,278173  | 187    | 186      | Вологда              | Вологодская обл.   |
| 18  | 6 Полигон | 48,19699 | 40,26315  | 188    | 187      | Томск                | Томская обл.       |
| 18  | 7 Полигон | 18,65756 | 35,56699  | 189    | 188      | Киров                | Кировская обл.     |
| 18  | 3 Полигон | 0,000195 | 0,0549    | 190    | 189      | Вологда              | Вологодская обл.   |
| 18  | Э Полигон | 0,000037 | 0,051025  | 191    | 190      | Вологда              | Вологодская обл.   |
| 19  | ) Полигон | 0,002414 | 0,225555  | 192    | 191      | Санкт-Петербург      | Ленинградская обл  |
| 19  | Полигон   | 0,003917 | 0,283924  | 193    | 192      | Санкт-Петербург      | Ленинградская обл  |
| 19: | 2 Полигон | 0,007498 | 0,441071  | 194    | 193      | Санкт-Петербург      | Ленинградская обл  |
| 19: | 3 Полигон | 24,27469 | 35,55099  | 195    | 194      | Тюмень               | Тюменская обл.     |
| 19- | I Полигон | 9,319995 | 20,60334  | 196    | 195      | Кострома             | Костромская обл.   |
| 19: | 5 Полигон | 8,476074 | 18,4239   | 197    | 196      | Новгород             | Нов городская обл. |
| 19  | 6 Полигон | 0,318574 | 3,729611  | 198    | 197      | Петропавловск-Камчат | Камчатская обл.    |
| 19  | 7 Полигон | 8,24617  | 16,35079  | 199    | 198      | Псков                | Псковская обл.     |
| 19  | В Полигон | 5,424261 | 12,61436  | 200    | 199      | Ярославль            | Ярославская обл.   |
| 19  | 9 Полигон | 12,5637  | 22,82137  | 201    | 200      | Тверь                | Тверская обл.      |
| 20  | ) Полигон | 20,43839 | 32,1625   | 202    | 201      | Омск                 | Омская обл.        |
|     |           | 1        |           |        |          |                      |                    |

Рис. 3

Классификация и присвоение символов пространственным данным. Населенные пункты на карте отображаются одинаковыми символами розового цвета. Необходимо отобразить населенные

#### © 2022, CAJOTAS, Central Asian Studies, All Rights Reserved

пункты черными символами разного размера в зависимости от количества жителей. Для этого откроем атрибутивную таблицу слоя Населенные пункты. Нажмем на правую кнопку мыши на имени слоя Населенные пункты и откроем Свойства (Properties).

В окне Свойства слоя откроем закладку Символы (Symbology) и заполним все поля, как показано на рисунке. (Рис. 4) Предложенные границы интервалов исправим. Нажмем кнопку Классифицировать (Classify). В правом окне «Граничные значения» (Break Values) показаны верхние границы пяти интервалов. Исправим первые четыре на значения: 99.4, 499.9, 999.9, 1499.9. Цвет градуированных символов изменим на черный. Для этого нажмем кнопку Шаблон (Template) и сменим цвет. После всех исправлений нажмем кнопку ОК. На карте отобразится города, классифицированные по количеству населения. [31-40]

| оказать:                                         |                                | 1.000 0.001                      |                  |
|--------------------------------------------------|--------------------------------|----------------------------------|------------------|
| Пространственные объ                             | Размер символа показые         | зает относительные значения.     | Импорт           |
| Категории                                        | Поля                           | Классифи                         | кация            |
| Количество                                       | Значение: РОР_95               | -                                | Вручную          |
| Градуированный цвет<br>Градуированный симво.<br> | Нормирование: <Нет>            | • Классы: 5                      | Классифицировать |
| ····· Пропорциональные сим<br><b>Диаграммы</b>   | Размер символа от: 4           | до: 18                           |                  |
| То нескольким атрибут                            | Симв Интервал                  | Подпись                          | Шаблон           |
|                                                  | <ul> <li>0,0 · 99,9</li> </ul> | 0,0 - 99,9                       |                  |
|                                                  | ♦ 100,0 · 499,9                | 100,0 - 499,9                    |                  |
| - 5-5                                            | 500,0 · 999,9                  | 500,0 - 999,9                    |                  |
|                                                  | 1000,0 - 1449,9                | 1000,0 - 1449,9                  |                  |
| 👝 🌮                                              | 1450,0 - 8434,3                | 1450,0 - 8434,3                  |                  |
|                                                  | ,<br>Показывать границы класс  | ов, используя значения атрибутов | Дополнительно 🕶  |
|                                                  |                                |                                  |                  |

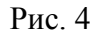

Сохраним классификацию объектов в отдельном слое. В контекстном меню слоя Населенные пункты выполним Сохранить как файл слоя (Save as layer File) под именем Населенные пункты.lyr. Слой Населенные пункты, сохраненный как отдельный слой с расширением lyr позволит пользоваться выбранной классификацией объектов слоя в любых картах.

Надпись объектов. Включим слой реки и надпишем его. Если надписывать все реки, карта будет перегружена названиями рек – слишком много объектов на карте. Поэтому мы подпишем только главные реки.

Для этого сначала подпишим все реки. Откроем свойства слоя Реки, закладка Надписи. Пометем Надписать объекты этого слоя, поле надписи – NAME. Все остальные параметры оставьте по умолчанию. Чтобы на карте остались надписи только определенных объектов, необходимо выбрать эти объекты. Откроем атрибутивную таблицу слоя Реки. В поле ORDER укажем степень важности реки. Нужно выбрать из всех рек только главные. Внизу атрибутивной таблицы нажмем кнопку Опции (Options). Загрузим процедуру Выбрать по атрибуту (Select by attributes). В окне выбора заполним запрос: "ORDER" = 'главная'. Для этого в окне Поля (Fields) дважды щелкнем по полю ORDER. Название поля появится ниже, в окне запроса. Затем нажмем на средней панели инструментов на знак равно. В окне Уникальные значения (Unique Values) дважды щелкнем по значению «главная». При правильном выполнении окно Выбора по атрибутам будет таким: (Рис. 5, а) [36-43]

|                                                                                   | a)                                                                   |                                                    | ნ)                                                                                                    |
|-----------------------------------------------------------------------------------|----------------------------------------------------------------------|----------------------------------------------------|----------------------------------------------------------------------------------------------------|
| Зыбрать по а<br>Введите выра<br>Метод:<br>Поля:                                   | трибутам<br>ажение WHERE (ГДЕ) для выбора а<br>Создать новую выборку | ? 🗙<br>записей из таблицы.<br>Уникальные значения: | <ul> <li>Копировать</li> <li>Удалить</li> <li>Открыть таблицу атрибутов</li> </ul>                            |
| "TNODE_"<br>"LPOLY_"<br>"RPOLY_"<br>"LENGTH"<br>"RIVDD_"<br>"RIVDD_ID"<br>"ORDER" |                                                                      | ke ''<br>nd 'главная'<br>Dr                        | <u>С</u> оединения и Связи                                                                                    |
| "TYPE"                                                                            | DM RFRIVERS WHERE:                                                   | Перейти:                                           | Выборка<br>Надписать объекты<br><u>Конвертировать надписи в аннотации</u><br>Конвертировать объекты в графику |

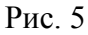

Нажмем кнопку Применить (Apply). В таблице синим цветом подсветятся записи, имеющие в поле ORDER значение «главная». Следующим шагом будет конвертация надписей в аннотации. В контекстном меню слоя Реки выберем процедуру Конвертировать надписи в аннотации (Convert labels to annotations) (Рис. 5, б). Пометем Сохранить аннотацию (Store Annotation) в документе карты (In the map). Создать аннотации (Create Annotation For) для выбранных объектов (Selected Features) > Конвертировать (Convert).

Отменим выборку объектов. Меню Выборка (Selection)> Очистить выбранные объекты (Clear Selected Features). На карте будут подписаны только главные реки. Таким образам подпишем центры областей, краев, республик. В атрибутивной таблице слоя Населенные пункты такие объекты имею значение «с» в поле CAPITAL.

Создадим макета карты. Перейдем в режим макета карты, нажав на белый лист в нижней левой части изображения. Фрейм карты отобразит ту часть карты, которая в момент создания макета была изображена на экране. Добавым заголовок на макет карты. Меню Вставка (Insert)> Заголовок (Title). Название карты «Карта-схема Томской области и прилегающих территорий».

Добавым легенду. Меню Вставка (Insert)> Легенда (Legend). Выполним шаги, которые предложит мастер создания легенды карты. Легенда должна содержать следующие слои: Дороги, Железные дороги, Населенные пункты. Перетащим легенду из центра макета карты в нижний правый угол. Добавим масштаб. Меню Вставка (Insert)> Текст масштаба (Scale Text). Масштаб изображения получился нестандартный. Для макета карты лучше использовать масштабы: 1:10000, 1:1000000, 1:50000000 и т.д. [1-43]

Установим масштаб в макете карты. Щелкнем на фрейме карты правой кнопкой мыши и в контекстном меню выберем Свойства (Properties). В окне Фрейма данных Свойства (Data Frame Properties) в закладке Фрейм данных (Data Frame) выберем Фиксированный масштаб (Fixed Scale) и установим его равным 1:10000000. (Puc. 6) [41-44]

#### © 2022, CAJOTAS, Central Asian Studies, All Rights Reserved

|                   | ∦ Вырезать<br>В Копировать<br>Х Удалить | Ctrl+X    |          |             |
|-------------------|-----------------------------------------|-----------|----------|-------------|
|                   | Копировать Удалить                      |           |          |             |
|                   | 🗙 удалить                               | Ctrl+C    |          |             |
|                   |                                         | Num Del   |          |             |
|                   | <sup>ц</sup> д Конвертировать в         | графику   |          |             |
|                   | 💌 Целевой фрейм да                      | нных      |          |             |
|                   | <b>П</b> Группировать                   |           |          |             |
|                   | 🛱 Разгруппировать                       |           |          |             |
|                   | Графические опера                       | ации 🕨    |          |             |
|                   | Порядок                                 | •         |          |             |
|                   | Сдвиг                                   | •         |          |             |
|                   | Выровнять                               | •         |          |             |
|                   | Распределить                            | •         |          |             |
|                   | Повернуть/отрази                        | ть 🕨      |          |             |
|                   | 😭 Свойства                              |           |          |             |
|                   |                                         |           |          |             |
| і данных Свойства |                                         |           |          | ?           |
| руппы аннотаций   | Рамки экстентов                         | Фрейм     | Размер и | положение   |
| щие Фрейм данных  | Системы координат                       | Освещение | Сетки    | 📔 Кэш карты |

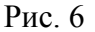

В макете фрейм карты будет указанного масштаба. Его размер может несколько измениться, в соответствии с выбранным масштабом.

Сохраняем документа карты. Сохранить сделанные изменения нужно в новом документе карты. В меню Файл (File)> Сохранить как (Save As). Сохраните карту под именем map\_1.mxd

### Литературы

- 1. Manopov X. V., Kasimov M. KARTALARNING RAQAMLI MODELINI YARATISH //INTERNATIONAL CONFERENCES ON LEARNING AND TEACHING. – 2022. – T. 1. – №. 8. – C. 252-258.
- Arabboevna A. M., Shavkat oʻgʻli Y. S. The Use of Geoinformation Systems in the Study of the Land Fund of Household and Dekhkan Farms //Texas Journal of Multidisciplinary Studies. – 2022. – T. 8. – C. 163-164.

#### © 2022, CAJOTAS, Central Asian Studies, All Rights Reserved

330

#### CENTRAL ASIAN JOURNAL OF THEORETICAL AND APPLIED SCIENCES

- 3. Хакимова К. Р., Абдукадирова М. А., Абдухалилов Б. К. РАЗРАБОТКА ТЕМАТИЧЕСКИХ СЛОЕВ НА ОСНОВЕ СОВРЕМЕННЫХ ГИС-ПРОГРАММ КАРТ ЭКОЛОГИЧЕСКОГО АТЛАСА //Актуальная наука. 2019. №. 11. С. 39-43.
- Makhmud K., Khasan M. Horizontal Survey of Crane Paths //Middle European Scientific Bulletin. 2021. – T. 18. – C. 410-417.
- 5. Madaminovich A. B. The use of gis technology to create electronic environmental maps //ACADEMICIA: An International Multidisciplinary Research Journal. – 2020. – T. 10. – №. 5. – C. 438-440.
- 6. Kh T. K. et al. Strength Evaluation of the Charvak Earth Dam in a Plane Formulation //Middle European Scientific Bulletin. 2021. T. 18. C. 424-434.
- 7. Сорокин А. Г., Каюмов О. А. Динамическая модель трансформации стока р. Амударьи в среднем течении //Водные ресурсы Центральной Азии (Материалы научно-практической конференции, посвященной 10-летию МКВК). Алтаты. 2002. С. 154-158.
- 8. Khakimova K. R., Ahmedov B. M., Qosimov M. Structure and content of the fergana valley ecological atlas //ACADEMICIA: An International Multidisciplinary Research Journal. 2020. T. 10. № 5. C. 456-459.
- Abduvaxobovich A. A. Methods of Improving Physical and Mechanical Properties of Light Concrete on the Basis of Chemical Additives //Texas Journal of Multidisciplinary Studies. – 2022. – T. 8. – C. 165-167.
- 10. Marupov A. A., Ahmedov B. M. General Characteristics of Zones with Special Conditions of use of the Territory //Middle European Scientific Bulletin. 2021. T. 18. C. 446-451.
- 11. Hamidov A. A., Shermatova Z. Changes in the cities of the fergana valley and its surroundings under the influence of anthropogenic factors //ACADEMICIA: An International Multidisciplinary Research Journal. 2021. T. 11. №. 6. C. 736-739.
- 12. Shavkat oʻgʻli Y. S., Zuxriddinovna M. S., Shuxratbek qiziOlimova D. RAQAMLI TASVIRLARNI QAYTA ISHLASH VA QAYTA ISHLASHNI TOIFALASHTIRISH //INNOVATION IN THE MODERN EDUCATION SYSTEM. 2022. T. 2. №. 18. C. 425-429.
- 13. Хакимова К. Р., Абдукадирова М. А., Абдухалилов Б. К. РАЗРАБОТКА ИННОВАЦИОННЫХ МЕТОДОВ В КАРТОГРАФИЧЕСКОМ ОПИСАНИИ ЭКОЛОГИЧЕСКОГО СОСТОЯНИЯ //Актуальная наука. – 2019. – №. 11. – С. 34-38.
- 14. Kasimov M., Habibullaev E., Kosimov L., (2020). Determination of the chimney roll, An International Multidisciplinary Research Journal, 10(6), Pp 1313-1318.
- 15. Каюмов О., Кенда Д. Я., Манопов Х. В. ВІДНОВЛЕННЯ ТА ЗБІЛЬШЕННЯ ПРОДУКТИВНОСТІ ВОДОЗАБІРНИХ СВЕРДЛОВИН //ΛΌΓΟΣ. МИСТЕЦТВО НАУКОВОЇ ДУМКИ. – 2019. – №. 8. – С. 47-50.
- 16. Marupov A., Axmedov B. General characteristics of zones with special conditions for using the territory of the city of Fergana //Збірник наукових праць ΛΌΓΟΣ. 2020. С. 7-10.
- 17. Salyamova K. D., Turdiqulov X. X. Analysis of stability of ground dams under seismic loads //Scientific-technical journal. – 2020. – T. 3. – №. 1. – C. 37-41.
- 18. Хакимов К. Ж. и др. ТЕХНОГЕННЫЕ ОТХОДЫ-ПЕРСПЕКТИВНОЕ СЫРЬЕ ДЛЯ МЕТАЛЛУРГИИ УЗБЕКИСТАНА В ОЦЕНКЕ ОТВАЛЬНЫХ ХВОСТОВ ФИЛЬТРАЦИИ

МЕДНО-МОЛИБДЕНОВЫХ РУД //Universum: технические науки. – 2020. – №. 12-1 (81). – С. 54-59.

- 19. Mamanazarovna E. M., Abbosxonovich M. A. Analysis of Agricultural Soils Designation of Different Linear Protected Zones using GIS Technology //CENTRAL ASIAN JOURNAL OF THEORETICAL & APPLIED SCIENCES. 2021. T. 2. №. 11. C. 188-192.
- 20. Hamidov A. A., Najmiddinova G. Geoecological fundamentals of nature protection and rational use of natural resources in the fergana valley //Asian Journal Of Multidimensional Research. 2021. T. 10. №. 6. C. 260-263.
- 21. Shavkat oʻgʻli Y. S. et al. QISHLOQ XO ʻJALIK KARTALARINI YARATISHDAGI GEODEZIK ISHLAR //THEORY AND ANALYTICAL ASPECTS OF RECENT RESEARCH. 2022. T. 1. №. 5. C. 460-466.
- 22. Abdukadirova M. A. The Role of Builder and Building in the Development of the Country Is Invaluable //The American Journal of Interdisciplinary Innovations Research. – 2021. – T. 3. – №. 05. – C. 81-84.
- 23. Musinovich S. M., Khaitmuratovich K. I., Raximovna K. K. Innovative Irrigation Technology //Middle European Scientific Bulletin. 2021. T. 18. C. 514-520.
- 24. Manopov X. V., Kasimov M. KARTALARNING RAQAMLI MODELINI YARATISH //INTERNATIONAL CONFERENCES ON LEARNING AND TEACHING. – 2022. – T. 1. – №. 8. – C. 252-258.
- 25. Marupov A. A., Ahmedov B. M. General Characteristics of Zones with Special Conditions of use of the Territory //Middle European Scientific Bulletin. 2021. T. 18. C. 446-451.
- 26. Salyamova K. D. et al. The Stress State Of A Soil Dam Under Dynamic Action, Taking Into Account The Dissipative Properties Of The Soil //International Journal of Progressive Sciences and Technologies (IJPSAT), http://ijpsat. ijsht-journals. org. 2021. T. 25. №. 2. C. 51-62.
- 27. Xayitmurodovich K. I., Abbosxonovich M. A., Qizi M. M. D. Estimation Of Irrigated Soils Of Fergana Region (On The Example Of Dangara District) //The American Journal of Agriculture and Biomedical Engineering. 2021. T. 3. №. 05. C. 8-12.
- 28. Hamidov A., Khalilov K. LAND LEGISLATION AND SOIL PROTECTION IN THE FERGHANA VALLEY //Конференции. 2021.
- 29. Berdaliyeva Y. X. et al. Gis Dasturlari Yordamida Geografik Asos Qatlamlarini Joylashtirish Va Ularni Boshqarish //International Conferences On Learning And Teaching. 2022. T. 1. №. 6. C. 312-314.
- 30. Abduqodirova M. A., qizi Mirzakarimova G. M. GIS TEXNOLOGIYASI YORDAMIDA KARTANING GEOGRAFIK ASOSINI TUZISH, UNI TAHRIR QILISH //INTERNATIONAL CONFERENCES ON LEARNING AND TEACHING. 2022. T. 1. №. 6. C. 309-311.
- 31. Musinovich S. M., Khaitmuratovich K. I., Raximovna K. K. Methods of Irrigation of Gardens and Vineyards in Salty Land //Middle European Scientific Bulletin. 2021. T. 18. C. 521-525.
- 32. Maksudovich M. I., Bakhromalievich E. D., Valiyevich M. K. Order And Methodology For Determining Administrative-Territorial Borders Based On Digital Technologies //The American Journal of Engineering and Technology. 2021. T. 3. №. 03. C. 49-57.
- 33. Abduraufovich Q. O., Valiyevich M. X., Dilshodbeko'g'li H. E. Some issues of re-utilization of casing

strings, unused water intake wells (for example, some countries in the south-western sahel) //ACADEMICIA: An International Multidisciplinary Research Journal.  $-2020. - T. 10. - N_{\odot}. 6. - C.$  1568-1574.

- 34. Salyamova K. D., Turdikulov K. K. Stress state of an earth dam under main loads considering data from field observations //Journal of Physics: Conference Series. – IOP Publishing, 2021. – T. 1926. – №. 1. – C. 012004.
- 35. Numanovich A. I., Abbosxonovich M. A. The analysis of lands in security zones of high-voltage power lines (power line) on the example of the Fergana region //EPRA International Journal of Multidisciplinary Research (IJMR). 2020. T. 2. C. 25-30.
- 36. Ogli Y. S. S., O'G'Li A. P. A. KOSMIK MA'LUMOTLAR YORDAMIDA YER TUZISH LOYIHA ISHLARINI OLIB BORISH //Ta'lim fidoyilari. 2022. T. 25. №. 5. C. 23-25.
- 37. Abdukadirova M. A., qizi Mirzakarimova G. M. The use of Geo Information System in the Establishment of Land Balance //Middle European Scientific Bulletin. 2021. T. 18. C. 441-445.
- 38. Khakimova K. R., Holmatova D. B., Abdusalomov A. A. Basics of atlas mapping optimization in the ferghana region //ACADEMICIA: An International Multidisciplinary Research Journal. 2020. T. 10. № 5. C. 613-617.
- 39. Yangiev A. et al. Dynamics of an earth dam with account for rheological properties of soil under dynamic effect //IOP Conference Series: Materials Science and Engineering. – IOP Publishing, 2020. – T. 869. – №. 7. – C. 072005.
- 40. Xakimova K. R., Marupov A. A., Mirzakarimova G. M. Maintaining Cadastral Valuation for the Effective Use of Agricultural Lands of the Fergana Region. ijarset. com "International Journal Of Advanced Research In Science, Engineering And Technology" //ORCID: 0000-0002-5120-4359. – 2019. – C. 6-10.
- 41. Arabboyevna A. M. et al. In orthophotoplane technology photomod mosaic module //International Journal of Discourse on Innovation, Integration And Education. 2020. T. 1. №. 4. C. 93-97.
- 42. Абдукадирова М. А., ўғли Ёкубов Ш. Ш. ЭЛЕКТРОН РАҚАМЛИ ХАРИТАЛАРДАГИ КОНТУРЛАР ЧЕГАРАСИ УЛАРНИ МАЙДОН (ПОЛИГОН) КЎРИНИШДА ЧИЗИШНИНГ ARCGIS ДАСТУРИЙ ТАЬМИНОТИ ОРҚАЛИ АВТОМАТЛАШГАН УСУЛИНИ ТАКОМИЛЛАШТИРИШ //INTERNATIONAL CONFERENCES ON LEARNING AND TEACHING. 2022. Т. 1. №. 8. С. 133-136.
- 43. Ахмедов Б. М., ўғли Ёкубов Ш. Ш. КАДАСТР СЁМКАСИНИ БАЖАРИШ УЧУН ТОПОГРАФИК АСОСЛАР //INTERNATIONAL CONFERENCES ON LEARNING AND TEACHING. 2022. Т. 1. №. 8. С. 287-291.
- 44. Abduraxmonov A. A. et al. DAVLAT YER KADASTRIDA GIS TEXNALOGIYALARIDAN FOYDALANISH //INTERNATIONAL CONFERENCES ON LEARNING AND TEACHING. 2022. T. 1. №. 8. C. 228-233.

#### © 2022, CAJOTAS, Central Asian Studies, All Rights Reserved